# Handleiding SOMtoday web en app voor ouders en verzorgers

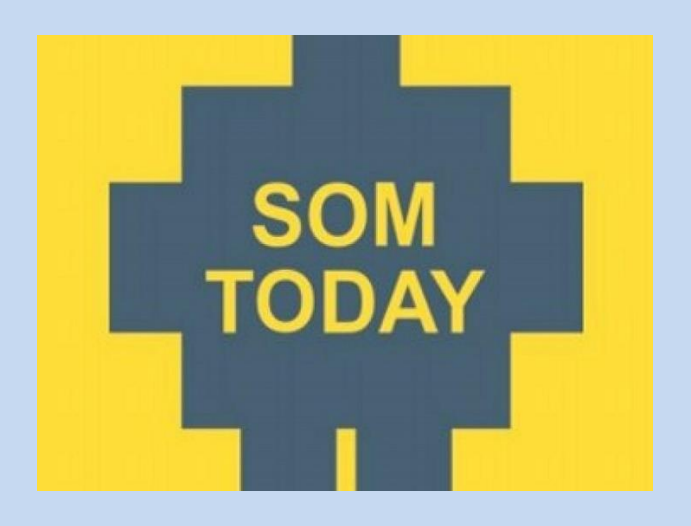

### Bron ICT afdeling

#### **Bewerkt door:**

Applicatiebeheer

| Versie | Status     | Datum      | Auteur           | Omschrijving                  |
|--------|------------|------------|------------------|-------------------------------|
| 1.0    | Definitief | 15-09-2022 | M. van der Woude | Handleiding SOMtoday web      |
|        |            |            |                  | en app voor ouders en verzor- |
|        |            |            |                  | gers                          |
|        |            |            |                  |                               |

# Vastgesteld door OSG Singelland – BHS Gorredijk:

| Versie | Datum | Naam | Functie |
|--------|-------|------|---------|
| 1.0    |       |      |         |

# Inhoud

| 1    | INLEIDING                                 | . 4 |
|------|-------------------------------------------|-----|
| 2    | INLOGGEN VIA EEN WEBBROWSER               | . 4 |
| 2.1  | WEB: PROFIEL                              | . 4 |
| 2.2  | WEB: BERICHTEN                            | . 5 |
| 2.3  | WEB: NIEUWS                               | . 6 |
| 2.4  | WEB: ROOSTER                              | . 7 |
| 2.5  | WEB: HUISWERK                             | . 8 |
| 2.6  | WEB: CIJFERS                              | . 9 |
| 2.7  | WEB: VAKKEN                               | 11  |
| 2.8  | WEB: AFWEZIGHEID                          | 11  |
| 3    | SOMTODAY GEBRUIKEN DOOR MIDDEL VAN DE APP | 13  |
| 3.1  | APP: HOOFDMENU                            | 13  |
| 3.2  | APP: ROOSTER                              | 14  |
| 3.3  | APP: HUISWERK                             | 15  |
| 3.4  | APP: CIJFERS                              | 16  |
| 3.5  | APP: VAKKEN                               | 17  |
| 3.6  | APP: ONDERSTE BALK 'MEER'                 | 17  |
| 3.7  | APP: MEER/OVERZICHT                       | 18  |
| 3.8  | APP: MEER/AFWEZIGHEID                     | 19  |
| 3.9  | APP: MEER/ABSENT MELDEN                   | 20  |
| 3.10 | DAPP: MEER/BERICHTEN                      | 21  |
| 3.11 | LAPP: MEER/DOWNLOADS                      | 22  |
| 3.12 | 2APP: MEER/ACCOUNT                        | 23  |
| 3.13 | BAPP: MEER/VOORKEUREN                     | 24  |
| 3.14 | IAPP: MEER/INFO                           | 25  |
|      |                                           |     |

### 1 Inleiding

OSG Singelland - BHS Gorredijk maakt voor het administreren en het volgen van leerlingen gebruik van de applicatie **SOMtoday**. Het programma geeft ouders en verzorgers de mogelijkheid om mee te kijken naar:

- huiswerk
- cijfers
- absentie
- rooster

Tevens dient het om te communiceren met personeel van de school. Ook kan een ouder/verzorger een kind ziek melden of afmelden vanwege een medische afspraak.

# TIP

Gebruik als ouder/verzorger de door de school verstrekte inloggegevens voor ouders/verzorgers en niet die van de leerling! Sommige functionaliteiten voor ouders en verzorgers zullen NIET beschikbaar zijn.

# LET OP!

Houd uw inloggegevens voor uzelf en deel deze niet met uw kind! Met inloggegevens voor ouders/verzorgers kunt u ziekmeldingen doen en toestemming geven voor het gebruik van beeldmateriaal. Deze rechten zijn uiteraard alleen voor ouders/verzorgers bedoeld.

#### 2 Inloggen via een webbrowser

SOMtoday kan via een webbrowser gebruikt worden zoals Safari, Firefox en Google Chrome waarbij de laatste het meest geschikt is. Om in te kunnen loggen: surf naar <u>www.bhs.somtoday.nl</u>

# 2.1 Web: Profiel

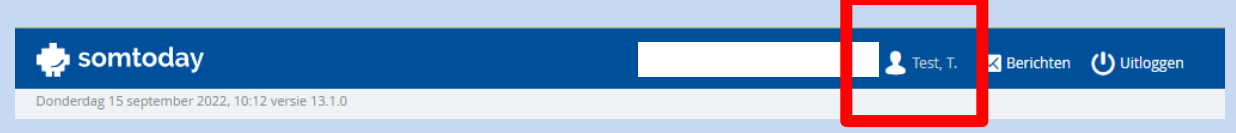

Door op je naam te klikken in de bovenste blauwe balk verschijnt de pagina met je profiel. Hier kun je mailadres aanpassen en je wachtwoord wijzigen. Ook is het mogelijk om toestemming te geven voor het gebruik van beeldmateriaal van je kind.

| 🖕 somtoday                                       |            |                 |          |         |       | 💄 Test, T. | 🔀 Berichten | Uitloggen |
|--------------------------------------------------|------------|-----------------|----------|---------|-------|------------|-------------|-----------|
| Donderdag 15 september 2022, 10:12 versie 13.1.0 |            |                 |          |         |       |            |             |           |
| 🔊 Nieuws 🛗 Rooster 🔗 H                           | luiswerk   | Cijfers         | I Vakken | afwezig | gheid |            |             |           |
| Mijn profiel                                     |            |                 |          |         |       |            |             |           |
| Mijn wachtwoord                                  |            |                 |          |         |       |            |             |           |
| Gebruikersnaam                                   | ma.vande   | rwoude          |          |         |       |            |             |           |
| Wachtwoord                                       | Wijzig wac | htwoord         |          |         |       |            |             |           |
| Mijn gegevens                                    |            |                 |          |         |       |            |             |           |
| Volledige naam                                   | I. lest    | 11              |          |         |       |            |             |           |
| Adres                                            | H. Ringend | oldusstrjitte 3 |          |         |       |            |             |           |
| Woonplaats                                       | 8401PV G   | ORREDIJK        |          |         |       |            |             |           |
| Land                                             | Nederland  | I               |          |         |       |            |             |           |
| Telefoonnummer                                   |            |                 |          |         |       |            |             |           |
| Mobielnummer                                     |            |                 |          |         |       |            |             |           |
| E-mail                                           |            |                 |          |         |       |            |             |           |
| Werknummer                                       |            |                 |          |         |       |            |             |           |
| Toestemmingen voor                               |            |                 |          |         |       |            |             |           |
| Beeldmateriaal leerling mag in promotiefilm      |            |                 |          |         |       |            |             |           |
| BHS Gorredijk 2021 🚯                             |            |                 |          |         |       |            |             |           |
| Beeldmateriaal leerling mag op YouTube           |            |                 |          |         |       |            |             |           |
| kanaal BHS Gorredijk 🚯                           |            |                 |          |         |       |            |             |           |
| Beeldmateriaal leerling mag op Website van       |            |                 |          |         |       |            |             |           |
| BHS Gorredijk 🚯                                  |            |                 |          |         |       |            |             |           |
| Beeldmateriaal leerling mag op social            |            |                 |          |         |       |            |             |           |
| mediakanalen van BHS Gorredijk 🚯                 |            |                 |          |         |       |            |             |           |

# 2.2 Web: Berichten

| 🖕 somtoday                                       | 💄 Test, i | 🔀 Berichten ( | ) Uitloggen |
|--------------------------------------------------|-----------|---------------|-------------|
| Donderdag 15 september 2022, 10:12 versie 13.1.0 | •         |               |             |

Door op berichten te klikken kun je een bericht sturen naar personeel van de school:

| 🖕 somtoday                                |          |           |          |                                                               | 👤 Test, T.              | 🔀 Berichten | Uitloggen |
|-------------------------------------------|----------|-----------|----------|---------------------------------------------------------------|-------------------------|-------------|-----------|
| Donderdag 15 september 2022, 10:12 versie | 13.1.0   |           |          |                                                               |                         |             |           |
| Nieuws 🛗 Rooster                          | Nuiswerk | 🕑 Cijfers | 🗿 Vakken | afwezigheid 💫                                                 |                         |             |           |
| Ontvangen berichten                       | Getoon   | d: 🌒 🕞    | I        | Nieuw bericht                                                 |                         |             |           |
| Nieuw bericht                             |          |           | Aan      | 70                                                            |                         |             |           |
| Er is geen informatie om te tonen.        |          |           |          | h                                                             |                         |             |           |
|                                           |          |           | B I U    | j   <b>x</b> , <b>x</b> <sup>2</sup>   <b>5 C</b>   ;;<br>den | Ξ <u>;</u> Ξ   660   HJ | 1 H2 H3     |           |

# 2.3 Web: Nieuws

Vanuit school kunnen er nieuwsberichten geplaatst worden, deze worden hier getoond.

| <mark>क्र</mark> े Nieuws 🛗 Rooste | r 🔗 Huiswerk 🖸 Cijfers | I Vakken | afwezig | heid                                                             |
|------------------------------------|------------------------|----------|---------|------------------------------------------------------------------|
| Nieuws                             | Geta                   | ond: 🔀 🏢 | 2       | Rooster                                                          |
| Er is geen informatie om te tonen. |                        |          |         | 3 04 - 4kb.zw2 - pej<br>10:10 - 11:00<br>J. Pen<br>Openen        |
|                                    | Toon meer dagen        |          |         | 4 04 - 4kb.zw2 - pej<br>≪ 11:15 - 12:05<br>J. Pen<br>Openen      |
|                                    |                        |          |         | 5 32 - 4kb.nek2 - wad                                            |
|                                    |                        |          |         | 7 13 - 4kb.wik1 - pha<br>4 14:15 - 15:05<br>A. Philips<br>Openen |
|                                    |                        |          |         | Openen                                                           |

#### 2.4 Web: Rooster

| nieuws                                | Rooster 🔗 Huiswei     | rk 🚺 🤇 | lijfers      | 🕉 Vakken 🫛 🧞 Afwe:  | zigheid                |                   |  |  |  |  |  |  |
|---------------------------------------|-----------------------|--------|--------------|---------------------|------------------------|-------------------|--|--|--|--|--|--|
| Rooster Deze week 🔇 12 sep - 16 sep 🔊 |                       |        |              |                     |                        |                   |  |  |  |  |  |  |
| Weekitems                             | Maandag <b>12</b>     | Dinsd  | ag <b>13</b> | Woensdag 14         | Donderdag 15           | Vrijdag <b>16</b> |  |  |  |  |  |  |
| Geen items                            | Geen items            | Geen   | items        | 🕗 zw - Reader MBO   | Geen items             | Geen items        |  |  |  |  |  |  |
| 08:30 - 09:20                         | biologie<br>34<br>So  | Act    | Act          |                     |                        |                   |  |  |  |  |  |  |
| 2 09:20 - 10:10                       | Engelse taal<br>103   | Act    | Act          | Engelse taal<br>103 |                        | zorgwelzijn<br>04 |  |  |  |  |  |  |
|                                       |                       |        |              |                     |                        |                   |  |  |  |  |  |  |
| 3 10:10 - 11:00                       | zorgwelzijn           | Act    | Act          | biologie            | zorgwelzijn            |                   |  |  |  |  |  |  |
|                                       | 048                   |        |              | <u>&gt;</u>         | 04                     | zorgwelzijn<br>04 |  |  |  |  |  |  |
| Pauze 11:00 - 11:15                   |                       |        |              |                     |                        |                   |  |  |  |  |  |  |
| 4 11:15 - 12:05                       | zorgwelzijn<br>05, 04 | Act    | Act          | biologie<br>35      | zorgwelzijn<br>04      | zorgwelzijn<br>04 |  |  |  |  |  |  |
| <b>5</b> 12:05 - 12:55                | wiskunde<br>22        | Act    | Act          | zorgwelzijn<br>04   | Nederlandse taal<br>32 |                   |  |  |  |  |  |  |
|                                       | 🕗 Maken               |        |              | O MBO opdrachten    | Schoolpas mee!         |                   |  |  |  |  |  |  |
| Pauze 12:55 - 13:25                   |                       |        |              |                     |                        |                   |  |  |  |  |  |  |

#### 2.5 Web: Huiswerk

|                  | Donderdag                          | g 15 septe                               | mber 2022, 10:12 versi                  | e 13.1.0                                 |                                      |                                          |                   |
|------------------|------------------------------------|------------------------------------------|-----------------------------------------|------------------------------------------|--------------------------------------|------------------------------------------|-------------------|
|                  | <b>)</b> NI                        | ieuws                                    | 🛗 Rooster                               | 🧪 Huiswerk                               | Cijfers                              | 🍠 Vakken                                 | afwezigheid       |
|                  | Huis                               | werk                                     |                                         |                                          |                                      | Vandaag 人 do                             | o 15 sep. 📏       |
| DO<br>15<br>SEP. | ne                                 | Schoo<br>Schoo                           | olpas mee!<br>olpas mee!                |                                          |                                      |                                          | 2                 |
|                  | wi<br>Proefwe<br>Toets H<br>REKENN | <b>erk H1</b><br>loofdstu<br>MACHIN      | k 1: Grafieken en v<br>Ell              | vergelijkingen Mee                       | nemen!! Pen, po                      | otlood, gum, geod                        | ✓ ✓               |
| VR<br>16<br>SEP. | bi                                 | Make                                     | n opdrachten 35 t.                      | /m 43 blz. 101 t/m                       | 105 in werkboel                      | k blz. 82 in tekstb                      | oek 🗌             |
| MA<br>19<br>SEP. | en<br>Neem v<br>luistero           | vandaag<br>opdracht                      | oortjes en een op<br>en. Maak opdr. 11  | geladen chromebo<br>:/m 4 vanaf blz 168  | ook mee zodat je                     | e zelfstandig kan                        | D<br>werken aan   |
|                  | zw<br>MBO hu<br>MBO bo<br>lichame  | <b>uiswerk</b><br>bekje mo<br>elijke ver | eenemen naar de<br>zorging moeten d     | les. Workshop soci<br>e vragen zijn gema | ale en recreatie<br>akt, deze gaan v | ve activiteiten en<br>ve in de les bespi | de workshop<br>re |
| DI<br>20<br>SEP. | Geen i                             | inhoud.                                  |                                         |                                          |                                      |                                          |                   |
| wo<br>21<br>SEP. | bi                                 | toets<br>leren                           | thema 2 "ecologie<br>blz. 70 t/m 90 OOI | <b>"</b><br>K leren afb. 10, 12,         | 13 en 14 thema                       | 2 "ecologie"                             | •                 |

# 2.6 Web: Cijfers

| Donderdag    | 15 septer               | mber 2022, 10:12 versi   | e 13.1.0       |         |          |       |   |              |        |       |   |   |   |      |                      |                               |                        |
|--------------|-------------------------|--------------------------|----------------|---------|----------|-------|---|--------------|--------|-------|---|---|---|------|----------------------|-------------------------------|------------------------|
| <b>M</b> Nie | euws                    | 🛗 Rooster                | Nuiswerk 🧳     | Cijfers | 🦪 Vā     | akken |   | <b>2</b> 0 A | fwezig | theid |   |   |   |      |                      |                               |                        |
| Cijfer       | s                       | ŀ                        | •              | Cijfer  | overzich | nt    |   |              |        |       |   |   |   | Toon | Rapi<br>Rapi<br>Exar | portciji<br>portcij<br>nencij | fers ✔<br>fers<br>fers |
|              | Cijfer                  | overzicht                |                |         |          |       | 1 |              |        | 2     |   |   | 3 |      |                      | 4                             |                        |
|              | Cijfero                 | overzicht van het h      | ele jaar       | bi      |          | Р     | r | R            | Р      | r     | R | Р | r | R    | Р                    | r                             | R                      |
|              | ,                       |                          | -              | CBBKB   |          |       |   |              |        |       |   |   |   |      |                      |                               |                        |
|              | bijzke                  | uken                     |                | en      |          |       |   | -            | -      |       | - | - |   | -    | -                    |                               |                        |
| bzkk         | SE: 6.4                 | 1                        |                | kckv    |          | -     |   | -            |        |       |   | - | - |      | -                    |                               |                        |
|              |                         |                          |                | lo      |          | -     | - | -            | -      | -     |   | - | - |      | -                    | -                             | -                      |
|              | biolog                  | Jie                      |                | lob     |          | -     | - | -            | -      | -     | - | - | - | -    | -                    | -                             | -                      |
| bi           | CE- 9 (                 | 5.~<br>N                 |                | ma      |          | -     | - | -            | -      | -     | - | - | - | -    | -                    | -                             | -                      |
|              | 5E. 0.0                 | ,                        |                | mact    |          | -     | - | -            | -      | -     | - | - | - | -    | -                    | -                             | -                      |
|              | Comb                    | hipatiovak BPKR          |                | morn    |          | -     | - | -            | -      | -     | - | - | - | -    | -                    | -                             | -                      |
| cBBK         | Come                    |                          | mgez           |         | -        | -     | - | -            | -      | -     | - | - | - | -    | -                    | -                             |                        |
|              | SE: /                   |                          | mzrg           |         | -        | -     | - | -            | -      | -     | - | - | - | -    | -                    | -                             |                        |
|              |                         |                          |                | men     |          | -     | - | -            | -      | -     | - | - | - | -    | -                    | -                             | -                      |
| en           | Engel                   | se taal                  |                | ne      |          | -     | - | -            | -      | -     | - | - | - | -    | -                    | -                             | -                      |
|              | SE: -                   |                          |                | wi      |          | -     | - | -            | -      | -     | - | - | - | -    | -                    | -                             | -                      |
|              |                         |                          |                | wi      |          | -     | - | -            | -      | -     | - | - | - | -    | -                    | -                             | -                      |
| kckv         | kunst                   | vakken incl ckv          |                | ZW      |          | -     | - | -            | -      | -     | - | - | - | -    | -                    | -                             | -                      |
|              | SE: V                   |                          |                |         |          |       |   |              |        |       |   |   |   |      |                      |                               |                        |
|              |                         |                          |                |         |          |       |   |              |        |       |   |   |   |      |                      |                               |                        |
| lo           | lichan                  | nelijke opvoeding        | g              |         |          |       |   |              |        |       |   |   |   |      |                      |                               |                        |
|              | SE: -                   |                          |                |         |          |       |   |              |        |       |   |   |   |      |                      |                               |                        |
|              |                         |                          |                |         |          |       |   |              |        |       |   |   |   |      |                      |                               |                        |
| lob          | Loop                    | baan Oriëntatie e        | en begeleiding |         |          |       |   |              |        |       |   |   |   |      |                      |                               |                        |
| 00           | SE: Af                  | gero                     |                |         |          |       |   |              |        |       |   |   |   |      |                      |                               |                        |
| ma           | maats<br>SE: <b>7.7</b> | schappijleer<br><b>7</b> |                |         |          |       |   |              |        |       |   |   |   |      |                      |                               |                        |
|              |                         |                          |                |         |          |       |   |              |        |       |   |   |   |      |                      |                               |                        |

Cijfers kunnen als totaaloverzicht zichtbaar gemaakt worden:

Maar er kan ook per vak ingezoomd worden:

| Nieuws             | Rooster             | Huiswerk   | Cijfers | ٢ | Vakken    | afwezigheid           | I         |     |     |
|--------------------|---------------------|------------|---------|---|-----------|-----------------------|-----------|-----|-----|
| Cijfers            |                     | F          |         | * | ma        | maatschappijl         | eer       |     |     |
| Cijferoverzi       | cht                 |            |         |   | Voortg    | angsdossier           |           |     |     |
| Cijferoverzi       | cht van het hele ja | ar         |         |   | ▶ P1      |                       |           | -   |     |
| bijzkeuker         |                     |            |         |   | r1        |                       |           | -   |     |
| bzkk SE: 6.4       |                     |            |         |   |           |                       |           |     |     |
|                    |                     |            |         |   | r2        |                       |           | -   |     |
| biologie           |                     |            |         |   | R2        |                       |           | -   |     |
| SE: 8.0            |                     |            |         |   | ► P3      |                       |           | -   |     |
| Combinati          | evak BBKB           |            |         |   | r3        |                       |           | -   |     |
| SE: 7              |                     |            |         |   | ► P4      |                       |           |     |     |
|                    | -1                  |            |         |   | r4        |                       |           | -   |     |
| en SE:-            | dl                  |            |         |   | R4        |                       |           | -   |     |
| kunstvakk<br>SE: V | en incl ckv         |            |         |   | Exame     | nDossier ( 7.7 )      |           |     |     |
| lichamelijk        | e opvoeding         |            |         |   | ▼ Lee     | rjaar 3               |           |     | -   |
| SE: -              |                     |            |         |   | B Grote   | Praktische Opdracht   |           | 7.7 | (1) |
|                    |                     |            |         |   | B Prakti  | jkopdracht            |           | 9.4 | (1) |
| lob                | Oriëntatie en be    | egeleiding |         |   | B Stripv  | erhaal over een voord | oordeel o | 7.6 | (1) |
| SE: Algero         |                     |            |         |   | K Grote   | Praktische Opdracht   |           | 7.1 | (1) |
| maatscha           | pijleer             |            |         |   | K Prakti  | jkopdracht            |           | 8.9 | (1) |
| SE: 7.7            |                     |            |         |   | K Stripv  | erhaal over een voord | oordeel o | 7.0 | (1) |
|                    |                     |            |         |   | ► Lee     | rjaar 4               |           |     | -   |
| mact SE-           | IL .                |            |         |   | ▼ Toe     | tssoortgemiddeld      | len       |     | -   |
| 50                 |                     |            |         |   | (SE) klas | s 3 basis             |           | -   | (0) |
| morn               | ng                  |            |         |   | (SE) klas | 5 3 Kader             |           | -   | (1) |

### 2.7 Web: Vakken

#### Bij vakken wordt de lesinhoud getoond:

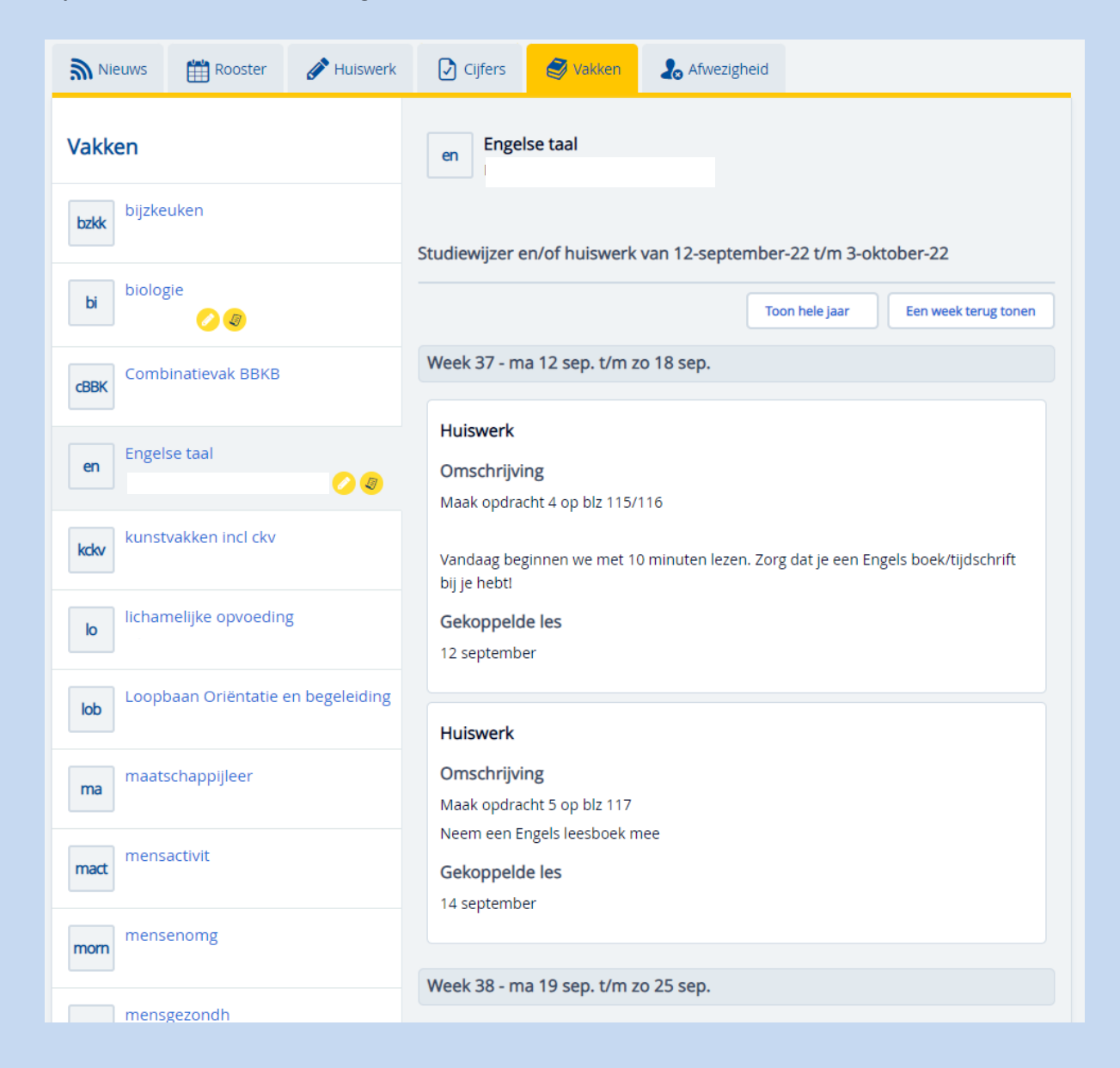

# 2.8 Web: Afwezigheid

Overzicht van afwezigheid en eventuele maatregelen. Hier kan de leerling ook ziek gemeld worden (bellen is uiteraard ook nog steeds mogelijk) of kan er een afspraak voor medische zorg geregistreerd worden.

# LET OP!

Wees voorzichtig met wat u in het opmerkingenveld schrijft. De school hoeft alleen te weten dat het om een medische afspraak gaat en dat het verzuim daarmee geoorloofd is. Verdere details die u kwijt wilt, kunt het beste telefonisch met de mentor afstemmen.

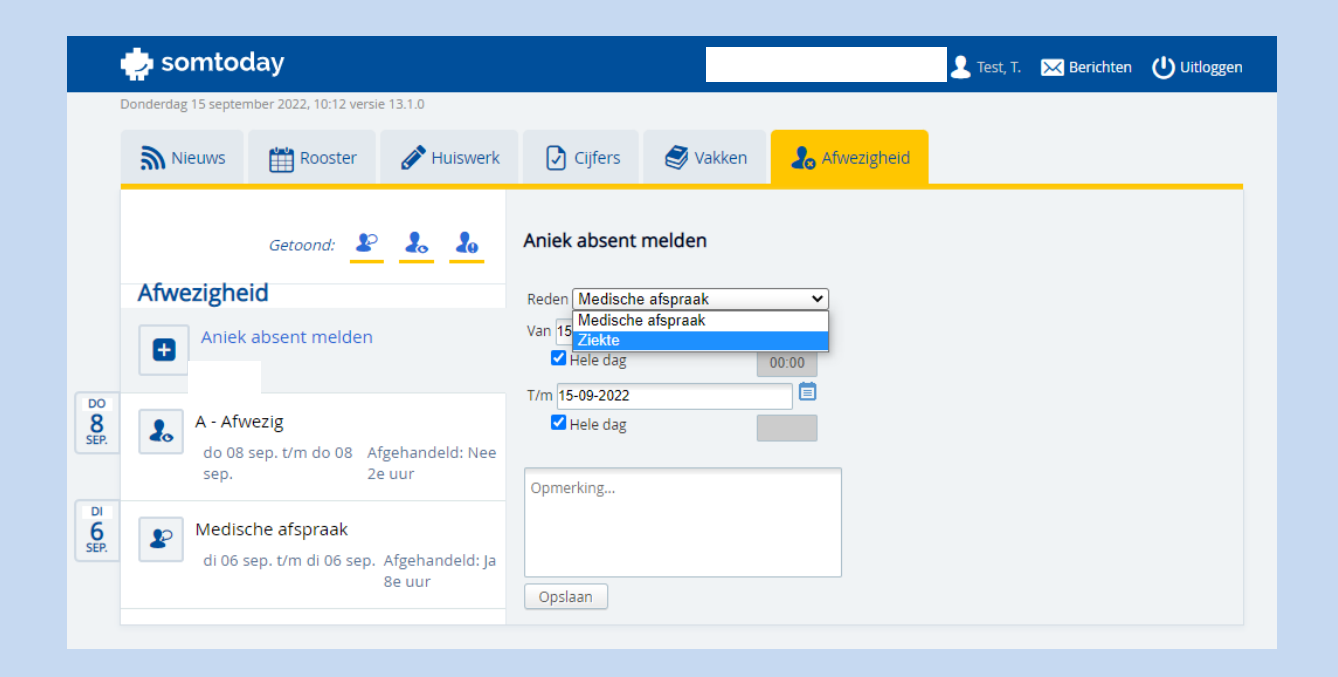

#### 3 SOMtoday gebruiken door middel van de app

Installeer de app vanuit de store. Kies voor de SOMtoday OUDER app.

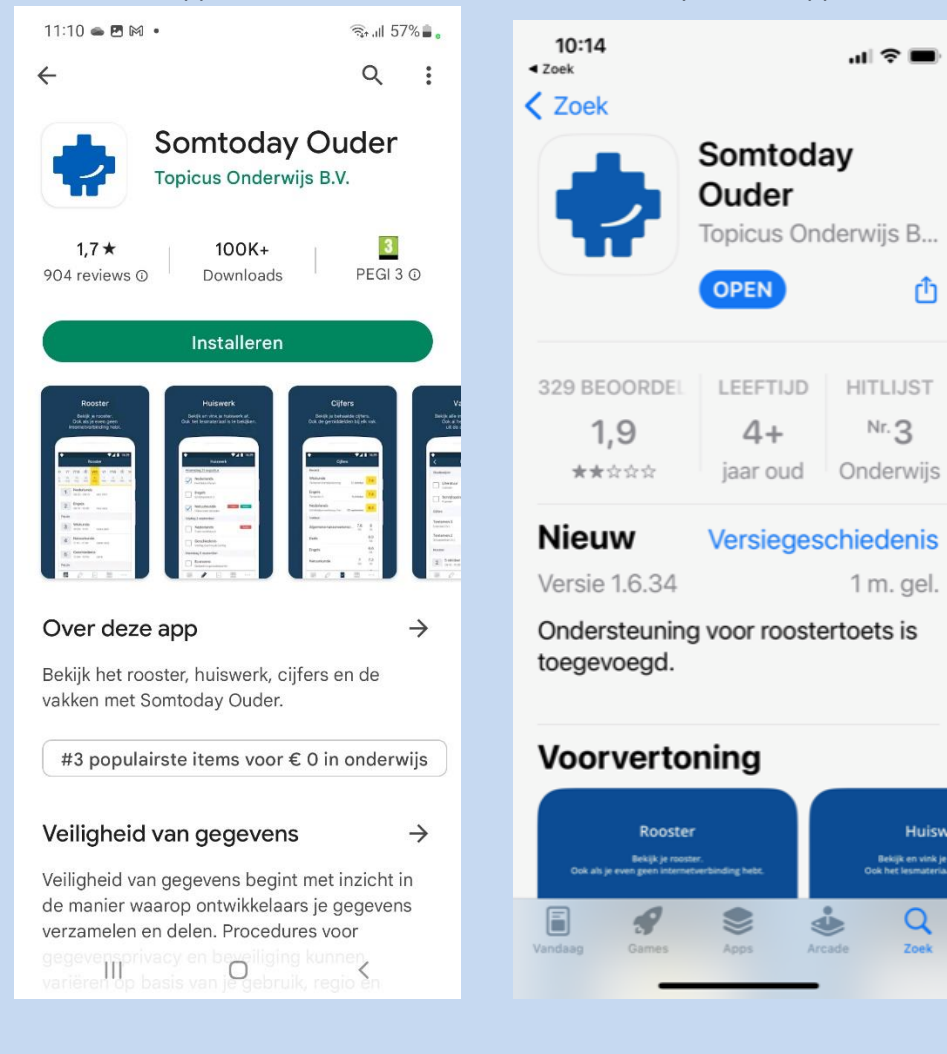

# 3.1 App: Hoofdmenu

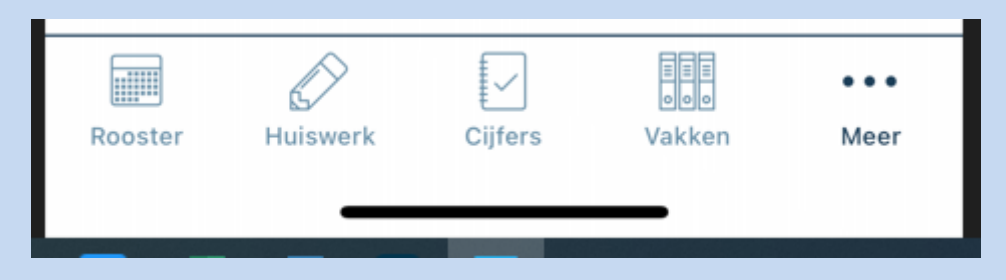

Û

Huisy

# 3.2 App: Rooster

Inzage in het rooster van de leerling.

| 11:             | 49                 |                             |                   |                  |                  |                      | ul Ş                    | ŗ                |  |  |
|-----------------|--------------------|-----------------------------|-------------------|------------------|------------------|----------------------|-------------------------|------------------|--|--|
|                 |                    |                             | R                 | oost             | er               |                      |                         | A                |  |  |
| do<br>8<br>sep. | Vr<br>9<br>sep.    | Ma<br>12<br>sep.            | di<br>13<br>sep.  | WO<br>14<br>sep. | do<br>15<br>sep. | Vľ<br>16<br>sep.     | <b>Ma</b><br>19<br>sep. | di<br>20<br>sep. |  |  |
| 1               |                    |                             |                   |                  |                  |                      |                         | >                |  |  |
| 2               | <b>En</b><br>09:   | <b>gelse</b><br>20 - 10:    | <b>taal</b><br>10 | 103 (le          | a)               |                      |                         | >                |  |  |
| 3               | <b>Bic</b><br>10:1 | <b>ologie</b><br>10 - 11:C  | 00                | 35 (lof          | >                |                      |                         |                  |  |  |
| Pauze           |                    |                             |                   |                  |                  |                      |                         |                  |  |  |
| 4               | <b>Bic</b><br>11:1 | 5 - 12:0                    | 5                 | 35 (lof          | >                |                      |                         |                  |  |  |
| 5               | <b>Zo</b><br>12:0  | <b>rgwel</b> :<br>05 - 12:  | <b>zijn</b><br>55 | 04 (br           |                  | >                    |                         |                  |  |  |
| Pauze           |                    |                             |                   |                  |                  |                      |                         |                  |  |  |
| 6               | <b>Zo</b><br>13:2  | <b>rgwel</b> :<br>25 - 14:" | <b>zijn</b><br>15 | 04 (br           | a)               |                      |                         | >                |  |  |
| 7               | <b>Zo</b><br>14:1  | <b>rgwel</b> :<br>15 - 15:0 | <b>zijn</b><br>05 | 04 (br           | a)               |                      |                         | >                |  |  |
| 8               | <b>Zo</b><br>15:0  | <b>rgwel</b> :<br>05 - 15:: | <b>zijn</b><br>55 | 04 (br           | a)               |                      |                         | >                |  |  |
| Rooster         |                    | Huiswer                     | ŕk                | Cijfers          | ,                | ≣≣≣<br>⊙⊙⊙<br>Vakken |                         | o o o<br>Meer    |  |  |

# 3.3 App: Huiswerk

Inzage in het huiswerk van de leerling.

| 11:49 🔐 🗢 🗖                                                           |
|-----------------------------------------------------------------------|
| Huiswerk A                                                            |
| Woensdag 14 september                                                 |
| Engelse taal         Maak opdracht 5 op blz 117Neem een Engels leesbo |
| Diele Biologie opdrachten 35 t/m 41 + 43blz. 101 t/m 105basisstof     |
| Zorgwelzijn       MBO opdrachten                                      |
| Zorgwelzijn<br>Reader MBO                                             |
| Donderdag 15 september                                                |
| Nederlandse taal<br>Schoolpas mee!                                    |
| Engelse taal           Neem vandaag oortjes en een opgeladen chromebo |
| Wiskunde<br>Proefwerk H1 Toets                                        |
| Vrijdag 16 september                                                  |
| Biologie Gr. toets toets thema 2 "ecologie"                           |
| Rooster Huiswerk Cijfers Vakken Meer                                  |

# 3.4 App: Cijfers

Inzage in cijfers van de leerling.

| 11:49                                                            | <b>?</b> 🔲       |
|------------------------------------------------------------------|------------------|
| Cijfers                                                          | A                |
| Recent                                                           |                  |
| kunstvakken incl ckvCKV- Opdracht 311 juli                       | V                |
| kunstvakken incl ckvEindbeoordeling11 juli                       | V                |
| Loopbaan Oriëntatie en begeleiding<br>LOB klas 3 afgerond 5 juli | Afgero           |
| Vakken                                                           |                  |
| Bijzkeuken                                                       | <b>6,4</b><br>SE |
| Biologie                                                         | <b>8,0</b><br>SE |
| Combinatievak BBKB                                               | <b>7</b><br>SE   |
| Kunstvakken incl ckv                                             | <b>V</b><br>SE   |
| Lichamelijke opvoeding                                           |                  |
| Loopbaan Oriëntatie en begeleiding                               | Afgero<br>SE     |
| Rooster Huiswerk Cijfers Vakken                                  | o o o<br>Meer    |

# 3.5 App: Vakken

| 11:49                              | ul 🗢 🕞            | 11:49                                                  | 🗢 🕞            |
|------------------------------------|-------------------|--------------------------------------------------------|----------------|
| Vakken                             | A                 | < bijzkeuken                                           | A              |
| Bijzkeuken                         | >                 | Ciifers                                                | Bekijk alles > |
| Biologie                           | >                 | K gemiddelde toetsen                                   |                |
| Combinatievak BBKB                 | >                 | 29 maart - hoogste telt                                | > 5,7          |
| Engelse taal                       | >                 | <b>B gemiddelde toetsen</b><br>28 maart - hoogste telt | > 8,0          |
| Kunstvakken incl ckv               | >                 |                                                        |                |
| Lichamelijke opvoeding             | >                 |                                                        |                |
| Loopbaan Oriëntatie en begeleiding | >                 |                                                        |                |
| Maatschappijleer                   | >                 |                                                        |                |
| Mensactivit                        | >                 |                                                        |                |
| Mensenomg                          | >                 |                                                        |                |
| Mensgezondh                        | >                 |                                                        |                |
| Menszorg                           | >                 |                                                        |                |
| Mentoruur                          | >                 |                                                        |                |
| Rooster Huiswerk Cijfers Vak       | e ooo<br>ken Meer | Rooster Huiswerk Cijfers                               | Vakken Meer    |

Overzicht van vakken. Door op een vak te klikken verschijnen cijfers en bijzonderheden.

# 3.6 App: onderste balk 'Meer'

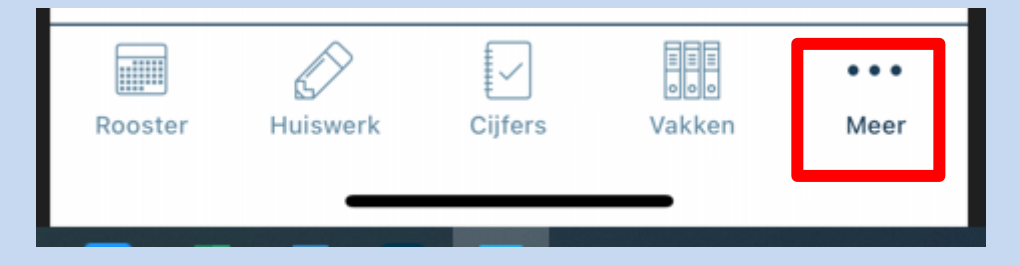

# 3.7 App: Meer/Overzicht

Het openingsscherm van de app voor ouder/verzorger.

| 11:50                                            | 🗢 💷       |
|--------------------------------------------------|-----------|
| Meer                                             | A         |
| Afwezigheid                                      | >         |
| $\stackrel{Q}{\rightarrow \infty}$ Absent melden | >         |
| Berichten                                        | >         |
| Downloads                                        | >         |
| Account                                          | >         |
| <္ခြဲ Voorkeuren                                 | >         |
| (j) Info                                         | >         |
|                                                  |           |
|                                                  |           |
|                                                  |           |
| Rooster Huiswerk Cijfers Va                      | kken Meer |

# 3.8 App: Meer/Afwezigheid

Overzicht van afwezigheid.

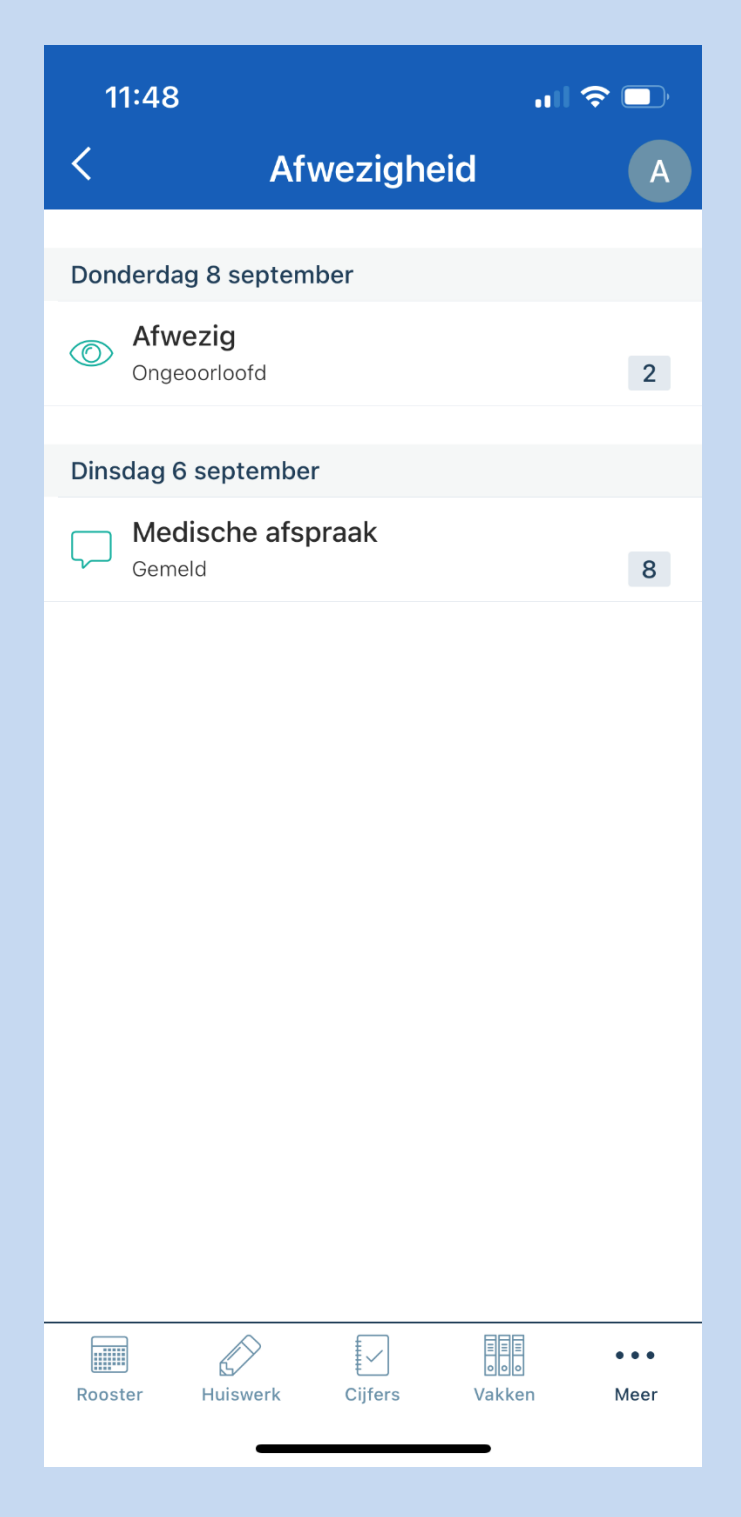

### 3.9 App: Meer/Absent melden

Meld hier je kind af vanwege ziekte of een medische afspraak. Kies een absentiereden en geef aan of het om een hele dag gaat of een deel van de dag (medische afspraak).

| 11:48 ♀ ■)                           | 11:36 .ul ବ ■)<br>< Medische afspraak meld | 11:33 내 후 🗖                           |
|--------------------------------------|--------------------------------------------|---------------------------------------|
| Medische afspraak                    | Begindatum                                 |                                       |
| Ziekte                               | 15 Sep 2022                                | 15 Sep 2022                           |
|                                      | Hele dag afwezig?                          | Einddatum                             |
|                                      |                                            | 15 Sep 2022                           |
|                                      | Begintijd                                  | Opmerkingen                           |
|                                      | 11:35                                      | Opmerkingen                           |
|                                      | Einddatum                                  |                                       |
|                                      | 15 Sep 2022                                |                                       |
|                                      | Hele dag afwezig?                          |                                       |
|                                      |                                            |                                       |
|                                      | Opmerkingen                                |                                       |
|                                      | Opmerkingen                                |                                       |
|                                      |                                            |                                       |
| Rooster Huiswerk Cijfers Vakken Meer | Rooster Huiswerk Cijfers Vakken Meer       | Rooster Hulswerk Cliffers Vakken Meer |
|                                      |                                            |                                       |

# 3.10 App: Meer/Berichten

| 11:38     |                    | .ul 🗢 🖵    | 11:48      |             | ıı∥ <b>?</b> ■  |
|-----------|--------------------|------------|------------|-------------|-----------------|
| <         | Berichten          |            | ×          | Nieuw       | $\triangleleft$ |
|           |                    |            | Ontvangers | s toevoegen |                 |
|           |                    |            | Onderwerp  |             |                 |
|           |                    |            | Bericht    |             |                 |
|           |                    |            |            |             |                 |
|           |                    |            |            |             |                 |
|           |                    |            |            |             |                 |
|           | Nog geen berichten |            |            |             |                 |
|           |                    |            |            |             |                 |
|           |                    |            |            |             |                 |
|           |                    |            |            |             |                 |
|           |                    |            |            |             |                 |
|           |                    |            |            |             |                 |
|           |                    |            |            |             |                 |
| Rooster H | uiswerk Cijfers V  | akken Meer | -          |             |                 |

In dit scherm kun je berichten sturen naar personeel van de school. Veilig en altijd terug te lezen!

# 3.11 App: Meer/Downloads

Deze functie is NIET in gebruik.

| 11:48   |          |           | •1     | <b>?</b> 🕞  |
|---------|----------|-----------|--------|-------------|
| <       | Do       | ownload   | ls     |             |
|         |          |           |        |             |
|         |          |           |        |             |
|         |          |           |        |             |
|         |          |           |        |             |
|         |          |           |        |             |
|         |          |           |        |             |
|         |          |           |        |             |
|         | Nog g    | een downl | oads   |             |
|         |          |           |        |             |
|         |          |           |        |             |
|         |          |           |        |             |
|         |          |           |        |             |
|         |          |           |        |             |
|         |          |           |        |             |
|         |          |           |        |             |
| Rooster | Huiswerk | Cijfers   | Vakken | •••<br>Meer |
|         | _        | -         | _      |             |

# 3.12 App: Meer/Account

Algemene informatie over je account. In de app kun je geen gegevens aanpassen, dit kan alleen in de webversie van SOMtoday.

| 11:48        |                |                                                                                                    | <b>?</b> □  |
|--------------|----------------|----------------------------------------------------------------------------------------------------|-------------|
| <            | Accour         | nt                                                                                                    |             |
| Gegevens     |                |                                                                                                    |             |
| T. Test      |                |                                                                                                    |             |
| Ma.vano      | lerwoude@singe | lland.nl                                                                                                    |             |
| (Onbeka      | end)           |                                                                                                    |             |
| Acties       |                |                                                                                                    |             |
| () Uitlogge  | en             |                                                                                                    |             |
|              |                |                                                                                                    |             |
|              |                |                                                                                                    |             |
| Rooster Huis | werk Cijfers   | United States States St | •••<br>Meer |

# 3.13 App: Meer/Voorkeuren

Om notificaties aan of uit te zetten:

| 11:48                        | 'III 🕹 🔲  |
|------------------------------|-----------|
| < Voorkeuren                 |           |
| Notificaties                 |           |
| Cijfers                      |           |
| Afwezigheid                  |           |
| Berichten                    |           |
| Weergave                     |           |
| Verberg inactieve functies   |           |
| Verberg verouderd huiswerk   |           |
|                              |           |
|                              |           |
| Rooster Huiswerk Cijfers Val | kken Meer |

# 3.14 App: Meer/Info

Algemene informatie over de app.